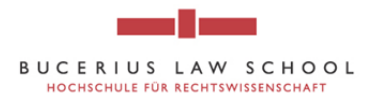

## How to access and use the Westlaw Database

- 1. Go to the online catalogue of the "Hengeler Mueller Library" of Bucerius Law School <u>http://vzopc4.gbv.de:8080/DB=9/SET=3/TTL=6/LNG=EN/</u>
- 2. Click on "Lizenzierte Datenbanken"

| =#                                                                                                    | Suchergebnis   Erweiterte Suche   Zwischenablage   Benutzer-Info   Hilfe 🛛 🔍                                                                                                    |
|----------------------------------------------------------------------------------------------------|----------------------------------------------------------------------------------------------------|
|                                                                                                    | suchen [und] v [ALL] Alle Wörter v 2 sortiert nach Erscheinungsjahr v unscharfe Suche Suchen                                                                                                    |
| Bibliothek<br>Systematik<br>Neuenverbungen<br>Bibliotheca Prof.<br>Kropholler<br>Bibliotheca Prof.<br>Walz<br>Ahmelden | Online-Katalog der "Hengeler Mueller-Bibliothek"<br>der Bucerius Law School<br>Hochschule für Rechtswissenschaft                                                                                                    |
| Anschaffungs-<br>vorschlag<br>Licenzierte<br>Lizenzierte<br>Datenbanken                                                | Die "Hengeler Mueller-Bibliothek" der Bucerius Law School wurde im Jahr 2000 gegründet und trägt den Namen ihres<br>Förderers, einer renommierten Rechtsamwaltskanzlei mit Büros in Düsseldorff, Frankfurt/Main, Berlin, Brüssel und London.<br>Die Bibliothek ist das Zentrum juristischer Informationen in Form gedruckter Bestände und elektronischer Ressourcen,<br>unterstutzt durch bibliothekarische Dienstleistungen. Sie dient in Kombination mit 16 Lehrstuhlibibliotheken der<br>Informationsversorgung unserer Studierenden, wissenschaftlichen Mitarbeiter und Professoren und ist für diese rund um die<br>Uhr geöffnet.<br>Die Nutzung der Räumlichkeiten der Bibliothek oder ihrer gedruckten und elektronischen Bestände durch externe<br>Interessenten ist nicht möglich. |
|                                                                                                    | Bucerius Law School - Hochschule für Rechtswissenschaft = Jungiusstrasse 6 = 20355 Hamburg<br>E-Mail: martin_vorberg@law-school.de = Internet: Law school<br>Telefon: + 49 (0) 40 - 30706 134 = Fax: +49 (0) 40 - 30706 135<br>Die Bibliothek wird gefördert von:<br>HENGELERMUELLER                                                                                                    |
| vzopc4.obv.de:8080/DB=9                                                                                                | /LNG=DU/SID=#5243666-1/CMID?ACT=SRCHA&IKT=208SRT=YOP&/TRM=LOD8                                                                                                    |

3. You will be forwarded to a list of databases which can only be used with a license. Most of these websites can only be accessed from Bucerius campus (either from the computers in the library or from your laptop when you are on campus.)

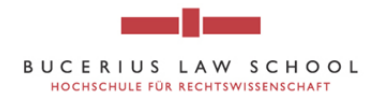

## 4. Click on Westlaw International

| 🔶 🕲 vzopc4.gbv.                                                                                                    | de8080/DB=9/SET=3/TTL=6/CMD?ACT=SRCHA8/IKT=208/SRT=VOP&TRM=LODB                                                                                                    | ٩     | <b>•</b> | ÷        | 俞          |
|----------------------------------------------------------------------------------------------------|----------------------------------------------------------------------------------------------------|-------|----------|----------|------------|
| - :+:                                                                                                    | Search Results Advanced search Saveset Borrower information Help                                                                                                    |       |          |          | ٥          |
|                                                                                                    | search [and]      [LSY] local systematic code     · ? sort by year of publication      approximate search LODB search                                                                                                    |       |          |          |            |
|                                                                                                    | search history shortlist title data                                                                                                    |       |          |          |            |
| Home<br>Classification<br>New Acquisitions<br>Bibliotheca Prof.<br>Kropholler<br>Bibliotheca Prof.<br>Kropholler<br>Bibliotheca Prof.<br>Walz | results search [and] ((L5Y) local systematic code) LODB                                                                                                    |       |          | 1 - 10 0 | if 11<br>▶ |
| Save<br>Logout<br>Analyse Set                                                                                                    | [5.1.] : Wolters kluwer Deutschland, 2005-     [5.1.] : Wolters kluwer Deutschland, 2005-     [5.1.] : Wolters kluwer Deutschlandlung München : Beck, 2002-     [7.] : H. Becksche Vermebuchhandlung München : Beck, 2002-     [7.] : Wolters international     [7.] : Wolters kluwer Deutschlandlung München : Beck, 2002-     [7.] : Wolters international     [7.] : Wolters kluwer Deutschlandlung München : Beck, 2002-     [7.] : Wolters kluwer Deutschlandlung München : Beck, 2002-     [7.] : Wolters kluwer Deutschlandlung München : Beck, 2002-     [7.] : Wolters kluwer Deutschlandlung München : Beck, 2002-     [7.] : Wolters kluwer Deutschlandlung München : Beck, 2002-     [7.] : Wolters kluwer Deutschlandlung München : Beck, 2002-     [7.] : Wolters kluwer Deutschlandlung München : Beck, 2002-     [7.] : Wolters kluwer Deutschlandlung München : Beck, 2002-     [7.] : Wolters kluwer Deutschlandlung München : Beck, 2002-     [7.] : Wolters kluwer Deutschlandlung München : Beck, 2002-     [7.] : Wolters kluwer Deutschlandlung Weitschlandlung München : Beck, 2002-     [7.] : Wolters kluwer Deutschlandlung München : Beck, 2002-     [7.] : Wolters kluwer Deutschlandlung Wittschlandlung München : Beck, 2002-     [7.] : Wolters kluwer : Wittschlandlung München : Beck, 2002-     [7.] : Wolters kluwer : Wittschlandlung Wittschlandlung Wittschland |       |          |          |            |
| Acquisition<br>Request<br>Medienstandorte<br>Lizenzierte<br>Datenbanken                                                                       |                                                                                                    |       |          |          |            |
|                                                                                                    | 1-19 of 11<br>Word Type Count<br>Iodb [LSY] local systematic cide 11                                                                                                    | go to |          | 1 - 10 0 | 611<br>►   |

- 5. You will then be forwarded to a site containing short information about the website, in this case Westlaw
- 6. Click on the link which will forward you to the Westlaw database

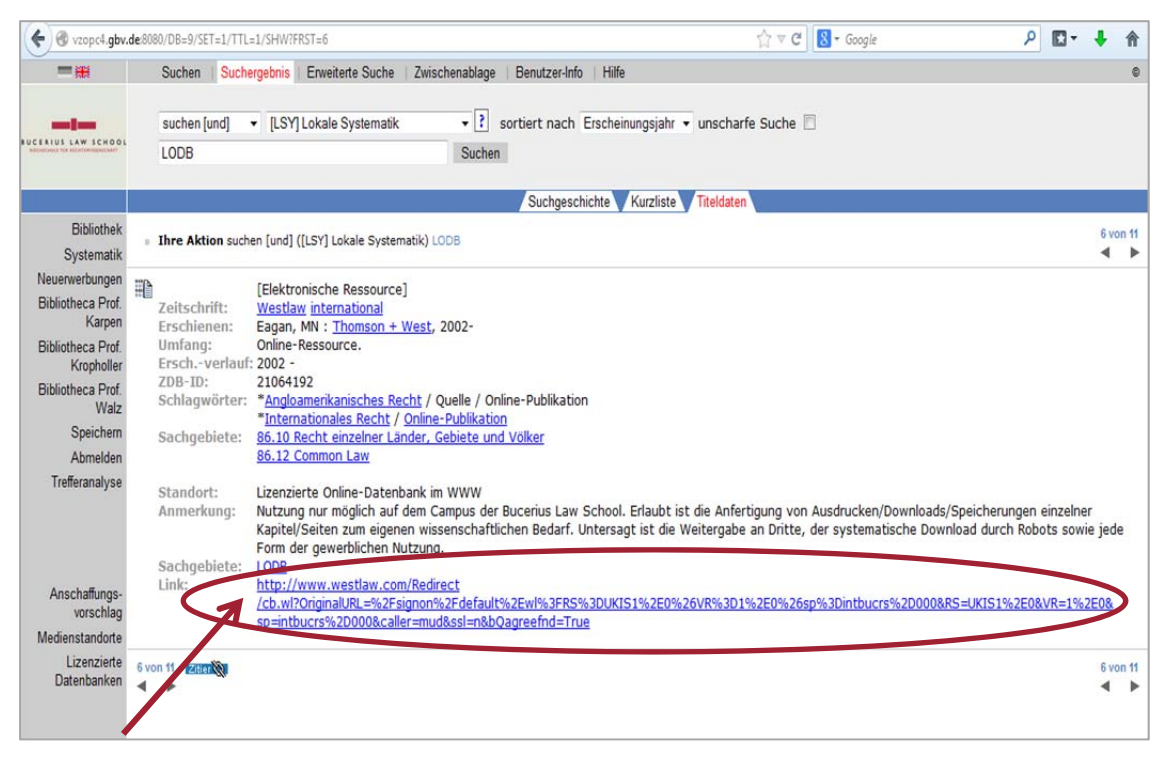

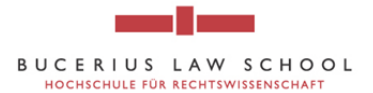

7. Click on "I agree" and "Go" in order to agree to Westlaw's Academic User Agreement

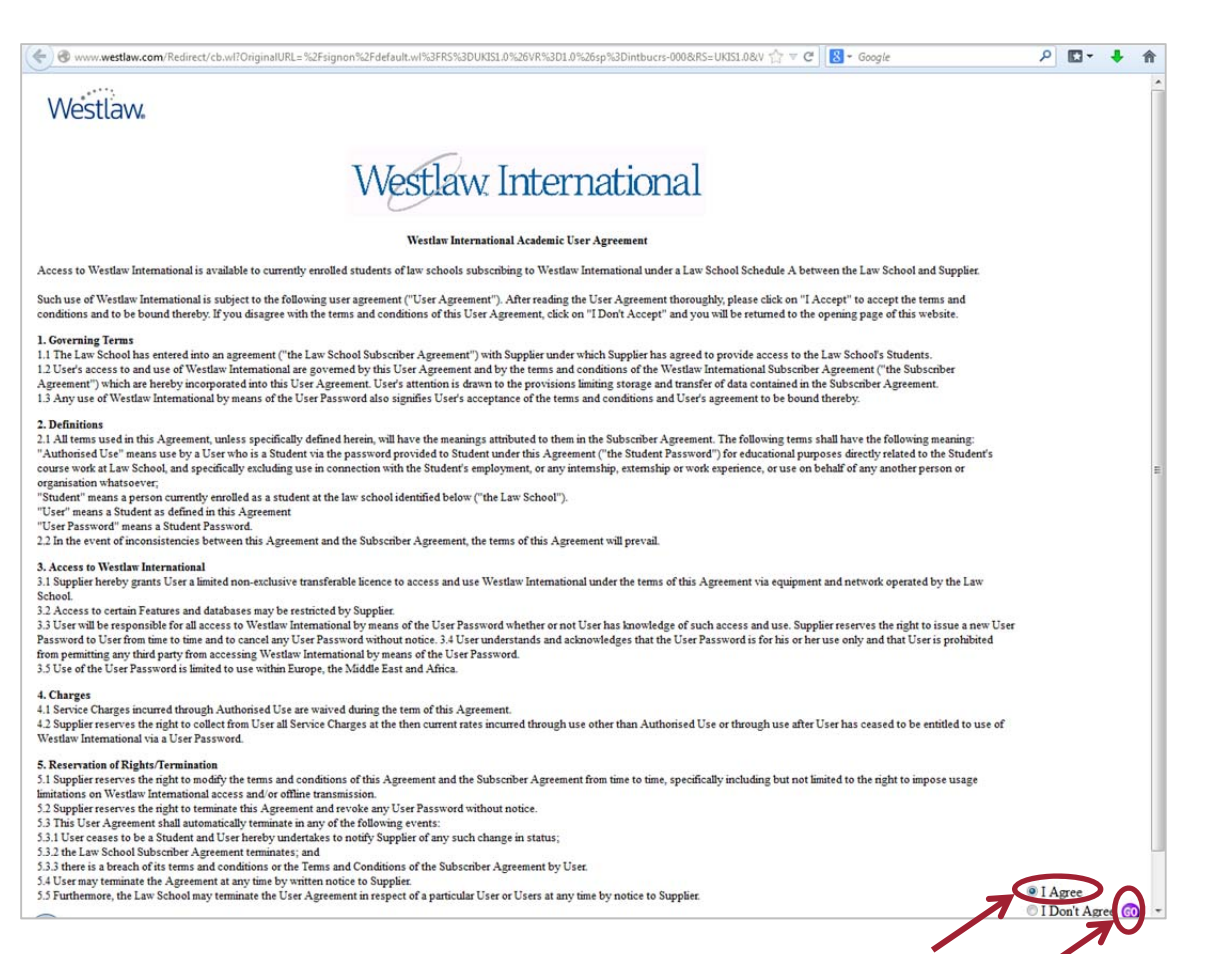

- 8. You will be forwarded to Westlaw International
- 9. Click on "Directory"

| Vestlaw international                    | FIND KEYCI E DIRECTORY RYNUMBERS COURT DOCS                     | S SITE MAP HELP SIGN.                                                                                                    |  |  |
|------------------------------------------|-----------------------------------------------------------------|----------------------------------------------------------------------------------------------------|--|--|
| WLI General Subscription NewsRoom with   | Reuters Westlaw Internationa                                    |                                                                                                    |  |  |
| nd by citation:                          | Search Search Tips You have 0 databases selected Clear          | r Selections                                                                                                    |  |  |
| blication Country<br>S - United States - | Termus Connectors Natural Language                              | Search                                                                                                    |  |  |
| arch for a database:                     |                                                                 |                                                                                                    |  |  |
| nter database name                       | Recent Searches & Locates 🗸 🗸                                   |                                                                                                    |  |  |
| Recent Databases                         | Show Advanced Options 👻                                         |                                                                                                    |  |  |
|                                          | Canada Collection                                               | United Kingdom Collection Sho                                                                                              |  |  |
|                                          | Canada All Case Law All Canadian Law Reviews, Texts, & Journals | All United Kingdom Reports                                                                                                 |  |  |
|                                          | European Union Collection                                       | UK Statutory Instruments                                                                                                   |  |  |
|                                          | All European Union Materials                                    | UK Journals & Law Reviews                                                                                                  |  |  |
|                                          | European Union Cases Combined                                   | United States Collection                                                                                                   |  |  |
|                                          |                                                                 | All Federal and State Case Law Headnotes                                                                                   |  |  |
|                                          | Hong Kong Collection                                            | United States Code Annotated - International Law<br>Chapters                                                               |  |  |
|                                          | Hong Kong Case Law Combined                                     | US Code of Federal Regulations - International Law<br>Sections<br>US Journals and Law Reviews<br>American Jurisprudence 2d |  |  |
|                                          |                                                                 |                                                                                                    |  |  |
|                                          |                                                                 |                                                                                                    |  |  |

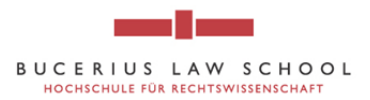

10. Click on "Legal Periodicals & Current Awareness"...

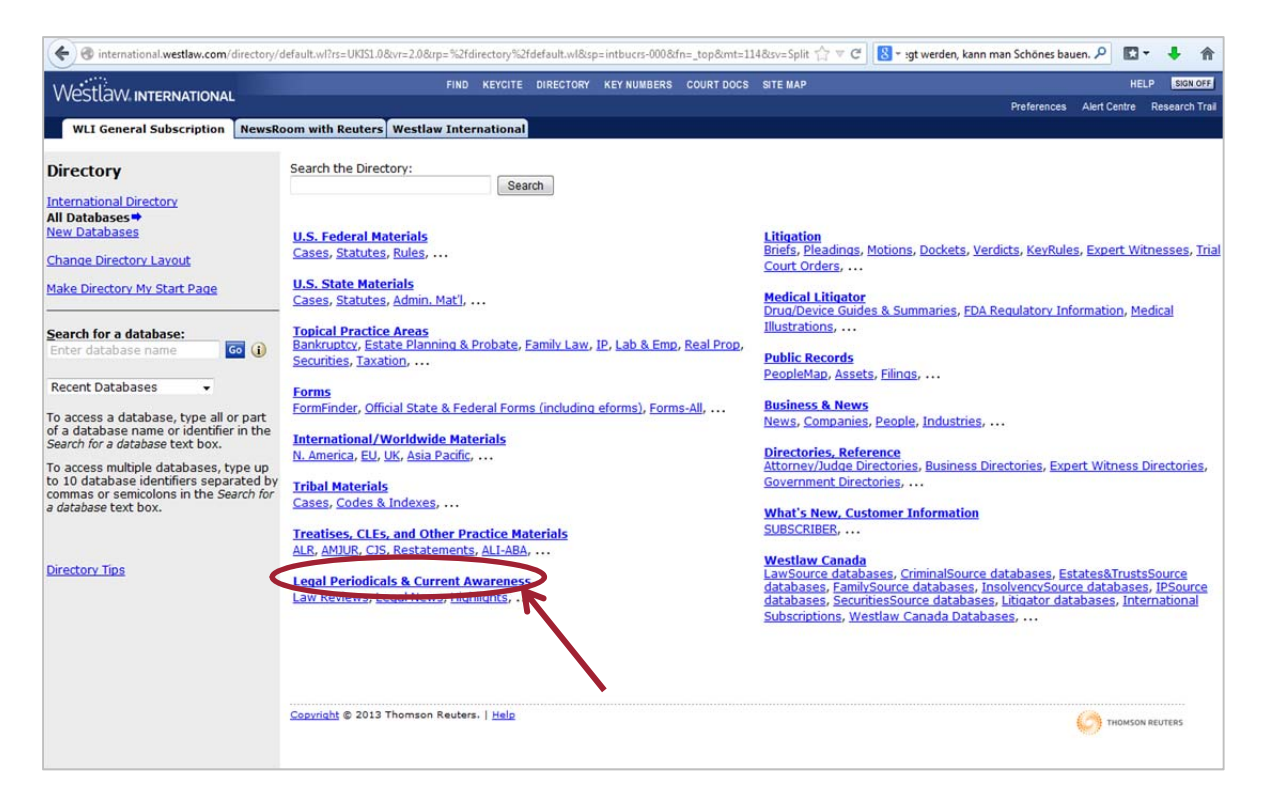

11. ... and then either click on "Journals and Law Reviews" or "World Journals and Law Reviews"

| \A/octlow                                                                         | FIND                                                                                                    | KEYCITE DIRECTORY          | KEY NUMBERS      | COURT DOCS  | SITE MAP |             | HE           | ELP SIGN O |
|-----------------------------------------------------------------------------------|----------------------------------------------------------------------------------------------------|----------------------------|------------------|-------------|----------|-------------|--------------|------------|
| VVESTLOW INTERNATIONAL                                                            |                                                                                                    |                            |                  |             |          | Preferences | Alert Centre | Research T |
| WLI General Subscription NewsR                                                    | toom with Reuters Westlaw Inter                                                                                                    | national                   |                  |             |          |             |              |            |
| Directory                                                                         | Directory Location: All Database                                                                                                    | <u>s</u> > Legal Periodica | ls & Current A   | wareness    |          |             |              |            |
| nternational Directory                                                            |                                                                                                    | Search                     |                  |             |          |             |              |            |
| All Databases 🕈                                                                   | Search only Legal Periodicals                                                                                                    | & Current Awarene          | ee.              |             |          |             |              |            |
| <u>New Databases</u>                                                              | <ul> <li>Search entire directory</li> </ul>                                                                                                    | a contene stratene.        |                  |             |          |             |              |            |
| Change Directory Layout                                                           |                                                                                                    | the state of the state     |                  |             |          |             |              |            |
| Aska Directory My Start Rage                                                      | ABA Journal of Labor & Employm                                                                                                    | ent Law (ABAJLEL) (        | i) Riow          |             |          |             |              |            |
| Take Directory My Start Page                                                      | Bar & Bench (India) (BARBENCH)                                                                                                    | ()                         |                  |             |          |             |              |            |
|                                                                                   | Criminal Law Bulletin (CRIMLAWE                                                                                                    | BUL) (i)                   |                  |             |          |             |              |            |
| Search for a database:                                                            | Criminal Law News (CRIMEWINE)                                                                                                    |                            |                  |             |          |             |              |            |
|                                                                                   | Criminal Practice Report (CRPREF                                                                                                    | PORT) (i)                  |                  |             |          |             |              |            |
| Recent Databases 👻                                                                | CQ Roll Call Washington Securiti                                                                                                    | es Briefing (CQ-SEC)       | (I) Now          |             |          |             |              |            |
|                                                                                   | Drinking and Driving Law Letter                                                                                                    | (DDLAWLET)                 |                  |             |          |             |              |            |
| To access a database, type all or part                                            | Expert Witnesses: Securities Ca                                                                                                    | ses (EXPWIT-SEC)           | i                |             |          |             |              |            |
| Search for a database text box.                                                   | Fidelity & Surety Digest (FIDSDIC                                                                                                    | 6) (1)                     |                  |             | 0        |             |              |            |
| To access multiple databases, type up                                             | Hildebrandt 2007 Law Departme                                                                                                    | nt Survey, Fourth Edition  | Intion (HILDEBR  | AND12007)   | 0        |             |              |            |
| to 10 database identifiers separated by<br>commas or semicolons in the Search for | Interdisciplinary Journal of Huma                                                                                                    | n Rights Law (INT)H        | RL)              | 012000)     |          |             |              |            |
| a database text box.                                                              | journal of the American college                                                                                                    | of Construction Law        | vers, The (ACC   | L) (i)      |          |             |              |            |
| •                                                                                 | Journals & Law Reviews (JLP)                                                                                                    |                            |                  |             |          |             |              |            |
|                                                                                   | Law Officere Ballean (LAWOFFBI                                                                                                    | JLL) ()                    |                  |             |          |             |              |            |
| Directory Tips                                                                    | Legal Newsletter Multibase (LEG                                                                                                    | NEWSL)                     |                  |             |          |             |              |            |
|                                                                                   | Major Secondary Publications (M                                                                                                    | AISECPURS)                 |                  |             |          |             |              |            |
|                                                                                   | Simes and Smith, The Law of Fut                                                                                                    | ure Interests, Borro       | n 3rd Edition (I | FUTINT) (i) | New      |             |              |            |
|                                                                                   | Texts & Periodicals - All Law Rev                                                                                                    | iews, Texts & Bar Joi      | umals (TP-ALL)   | 0           |          |             |              |            |
|                                                                                   | THE STANDONIC EQUILY TADA                                                                                                    | Y 🕕                        |                  |             |          |             |              |            |
| <pre></pre>                                                                       | World Journals and Law Reviews                                                                                                    |                            |                  |             |          |             |              |            |
|                                                                                   |                                                                                                    |                            |                  |             |          |             |              |            |
|                                                                                   | Westiaw News and Insight<br>Law Reviews & Bar Journals                                                                                                    | D ILP & TD-ALL             |                  |             |          |             |              |            |
|                                                                                   | Legal Newsletters Listed by I                                                                                                    | Publisher                  |                  |             |          |             |              |            |
|                                                                                   | Legal Newsletters Listed by "                                                                                                    | fitle                      |                  |             |          |             |              |            |
|                                                                                   | Legal Newspaper Databases                                                                                                    |                            |                  |             |          |             |              |            |
|                                                                                   | Warren, Gorham & Lamont M                                                                                                    | aterials                   |                  |             |          |             |              |            |
|                                                                                   | Notable Trials                                                                                                    | 12                         |                  |             |          |             |              |            |
|                                                                                   | Text & Periodical Combination                                                                                                    | Databases                  |                  |             |          |             |              |            |
|                                                                                   | Periodical Indexes                                                                                                    | the second decision of the |                  |             |          |             |              |            |
|                                                                                   | Practitioners Publishing Compared to Practitioners Publishing Compared to Practiti | bany                       |                  |             |          |             |              |            |

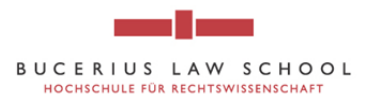

12. You can then search the documents via author, title, source, etc. by choosing a field option under "Fields" (for example "Acquisition Analysis" by Lola Miranda Hale). Then click on "Search"

|                               | dvv. Internation                                                                                                    | AL                                                                                                    |                   |                             |        |         |            | Preference | s Alert Centre | Research          |
|-------------------------------|----------------------------------------------------------------------------------------------------|----------------------------------------------------------------------------------------------------|-------------------|-----------------------------|--------|---------|------------|------------|----------------|-------------------|
| WLI                           | General Subscription                                                                                                    | NewsRoom with Reuters West                                                                                                    | law International |                             |        |         |            |            |                |                   |
| earcl                         | h                                                                                                    |                                                                                                    |                   |                             |        |         |            |            |                |                   |
| elected                       | Databases                                                                                                    |                                                                                                    |                   |                             |        |         |            | <u>(</u>   | Change Datab   | ase(s)   <u>T</u> |
| urnals                        | & Law Reviews (JLR)                                                                                                    | (j)                                                                                                    |                   |                             |        |         |            |            |                |                   |
| Corms                         | Connectors N                                                                                                    | atural Language                                                                                                    |                   |                             |        |         |            |            |                |                   |
| erms                          | & Connectors N                                                                                                    | atural Language                                                                                                    |                   |                             |        |         |            |            |                |                   |
| earch                         | AU(Hale) ? TI(Acqu                                                                                                    | uisition Analysis)                                                                                                    |                   | Search                      |        |         |            |            |                |                   |
|                               |                                                                                                    |                                                                                                    |                   | Thesaurus<br>Term Frequency |        |         |            |            |                |                   |
|                               |                                                                                                    |                                                                                                    |                   |                             |        |         |            |            |                |                   |
|                               |                                                                                                    |                                                                                                    |                   |                             |        |         |            |            |                |                   |
|                               |                                                                                                    |                                                                                                    |                   |                             |        |         |            |            |                |                   |
|                               | Recent Searches &                                                                                                    | Locates 🔹                                                                                                    | Author            | by last na                  | me and | title o | of article |            |                |                   |
| ates:                         | Recent Searches &<br>Unrestricted                                                                                               | Locates -                                                                                                    | Author            | by last na                  | me and | title o | of article |            |                |                   |
| ates:<br>ields:               | Recent Searches &<br>Unrestricted<br>Select an Option                                                                           | Locates •                                                                                                    | Author            | by last na                  | me and | title o | of article |            |                |                   |
| ields:                        | Recent Searches &<br>Unrestricted<br>Select an Option                                                                           | Locates •                                                                                                    | Author            | by last na                  | me and | title o | of article |            |                | 0                 |
| ields:                        | Recent Searches &<br>Unrestricted<br>Select an Option                                                                           | rs Help                                                                                                    | Author            | by last na                  | me and | title o | f article  |            |                | [                 |
| ields:                        | Recent Searches &<br>Unrestricted<br>Select an Option<br>nectors or Expande<br>AND                                              | rs Help<br>/s In same sentence<br>+s Preceding within sentence                                                                                                    | Author            | by last na                  | me and | title o | of article |            |                | G                 |
| ates:<br>ields:<br><u>ace</u> | Recent Searches &<br>Unrestricted<br>Felect an Option<br>nectors or Expande<br>AND<br>OR<br>Phrase                              | rs Help<br>/s In same sentence<br>+s Preceding within sentence<br>/p In same paragraph                                                                                                    | Author            | by last na                  | me and | title o | of article |            |                | Ĺ                 |
| ields:                        | Recent Searches &<br>Unrestricted<br>Select an Option<br>AND<br>OR<br>Phrase<br>But not                                         | rs Help<br>(s In same sentence<br>+s Preceding within sentence<br>(p In same paragraph<br>+p Preceding within paragraph                                                                                                    | Author            | by last na                  | me and | title o | f article  |            |                | Ģ                 |
| ates:<br>ields:<br>ace        | Recent Searches &<br>Unrestricted<br>Felect an Option<br>AND<br>OR<br>Phrase<br>But not<br>Root expander                        | rs Help<br>(s In same sentence<br>+s Preceding within sentence<br>(p In same paragraph<br>+p Preceding within paragraph<br>(n Within n terms of                                                                                                    | Author            | by last na                  | me and | title o | f article  |            |                |                   |
| ates:<br>ields:<br>ace        | Recent Searches &<br>Unrestricted<br>Felect an Option<br>AND<br>OR<br>Phrase<br>But not<br>Root expander<br>Universal character | rs Help<br>/s In same sentence<br>+s Preceding within sentence<br>/p In same paragraph<br>+p Preceding within paragraph<br>/n Within n terms of<br>+n Preceding within n terms of                                                                                                    | Author            | by last na                  | me and | title o | f article  |            |                | į.                |
| ates:<br>ields:<br>ace        | Recent Searches &<br>Unrestricted<br>Select an Option<br>AND<br>OR<br>Phrase<br>But not<br>Root expander<br>Universal character | Locates                                                                                                    | Author            | by last na                  | me and | title o | f article  |            |                | FUTERS            |
| ates:<br>ields:<br>ace        | Recent Searches &<br>Unrestricted<br>Select an Option<br>AND<br>OR<br>Phrase<br>But not<br>Root expander<br>Universal character | I Locates  T S Locates  T S Locates  T Locates  T Locates T Locates T Lo | Author            | by last na                  | me and | title o | f article  |            | О тюмоо и      | EUTERS            |

Filter your search via Author's last name, title of the article, etc.

13. You will be forwarded to the document. The more you specify your search (search for author, title etc.) the more accurate the result will be

| Westlaw international                                                                                                    | FIND KEYCITE DIREC    | TORY KEY NUMBERS COURT DOCS SITE MAP                                                                                                    | HELP SIGN OFF                         |
|----------------------------------------------------------------------------------------------------|-----------------------|----------------------------------------------------------------------------------------------------|---------------------------------------|
| WLI General Subscription NewsRoom with Reute                                                                                                    | westlaw International |                                                                                                    | Preterences Alert Centre Research Tra |
| Result List Related Info<br>12 Docs ASPATORE<br>Il Screen Liet<br>It Search   Locate in Result<br>-Full-Text Document                                                                                                    |                       | ASPATORE<br>Aspatore<br>Acquisition Analysis: successfully structuring an M&A De<br>March, 2006 (Approx. 5 pages)                                                       | TAL                                   |
| esultsPlus <sup>™</sup> View All Res<br>Am.Jur. Proof of Facts                                                                                                    | ults 2008 WL 8444326  |                                                                                                    |                                       |
| I. Misrepresentation in Sale of Animal     Am.Jur. Proof of Facts     2. Offeree Acceptance of Real Estate Contract Offer     Am.Jur. Trials     3. Bank Liability for Negligence in Lending and Bread     of Loan Agreement |                       | Aspatore<br>*1 March, 2008<br>M&A CLIENT STRATEGIES<br>YERS ON MAXIMIZING DUE DILIGENCE STRATEGIES,<br>STRUCTURING DEALS<br>UISITION ANALYSIS: SUCCESSFULLY STRUCTURING | ASSESSING RISKS, AND<br>5 AN M&A DEAL |
| View All Results<br>List of ResultsPlus Publications                                                                                                    | 1                     | Lola Mirand Hale (Col)<br>Partoer<br>Epstein Becker & Green PC                                                                                                    | Author by las                         |
|                                                                                                    |                       | Copyright © 2008 by Thomson/Aspatore; Lola Mirar                                                                                                    | nda Hale                              |